## How to fill out forms in Frontline

- 1. Please go to the Oklahoma City Public Schools home page at OKCPS.org
- 2. Click on staff tools and go to Frontline Self Service.

frontline

- If this button does not work please go to the personal development button
  FrontLine
  Professional Learning
  Professional Learning
- Now that you have clicked on frontline Self Service it is going to ask you for a username/email and password. The email address is going to be your OKCPS email and the password is going to be the same as what you use for your email.
- 3. A purple screen will come up with two or three options. You will want to click on

| Central. | Oklahoma City School District<br>Select an Application |
|----------|--------------------------------------------------------|
|          | Absence Management formerly Aesop                      |
|          | Frontline Central                                      |
|          | Professional Growth formerly MLP PDMS and MLP OASYS    |

- 4. Click on <sup>Chy Forms</sup> to the left side of the page.
- 5. Click on Forms I Can Start here you will want to choose from different forms.
- Once you choose the form you would like to start scroll to the right and click on start this form.
   Start this form